## Configurare i parametri per la Fattura Elettronica

Per configurare i parametri della fattura elettronica, l'utente amministratore deve accedere ai **Dati Ente** da *menu*  $\rightarrow$  *Protocollo*  $\rightarrow$  *Utilità*  $\rightarrow$  *Dati Ente* e spostarsi nella scheda **Fattura Elettronica**.

| italsoft Home Dati Ente 📕                                                                                                    |   |             |
|----------------------------------------------------------------------------------------------------|---|-------------|
| üÊne                                                                                                    |   |             |
| Dati Ente Parametri Protocollo Parametri Mail Parametri Protocollazione Suap Parametri Documenti Formali Parametri Registro Fattura Elettronica | Î | F5-Aggiorna |
| Conservazione Registro Protocollo Gestione Documentaria                                                                                         |   |             |
| Informazioni Casella Postale SDI                                                                                                    | 1 |             |
|                                                                                                    |   |             |
| Elenco Mail Sdi                                                                                                    |   |             |
| Email 🕈                                                                                                    |   |             |
| sdi16@pcc.fatturapa.it ^                                                                                                    |   |             |
| sdi06@pec.fatturapa.it                                                                                                    |   |             |
|                                                                                                    |   |             |
|                                                                                                    |   |             |
| + 0 0                                                                                                    |   |             |
| Tipo Doc. Fattura Elettronica Arrivo EFAA 🔍 Tipo Doc. Fattura Elettronica Partenza EFAP 🔍                                                       | Þ |             |
| Tipo Doc. Arrivo Notifica SDI SDIA Q Tipo Doc. Partenza Notifica SDI SDIP Q                                                                     |   |             |
| Tipo Doc. Fattura Spacchettata EFAS Q                                                                                                    |   |             |
| Gg termine Fattura Arrivo 10 Scarica solo destinatari oggetto associato a ufficio 🗹                                                             |   |             |
| Attiva controlli di validita su xml 🛛 Allega notifiche DT al protocollo principale 🗌                                                            |   |             |
| Salva Automaticamente 🗌                                                                                                    |   |             |
| Riscontro per Fattura Elettroniche 🛛 Attiva Sempre 🔍                                                                                            |   |             |
| Repository SDI file://C/Works/                                                                                                    |   |             |
| File Info Fatture Arrivo Info default                                                                                                    |   |             |
| Crea file Segnatura per Arrivi SDI 🔽                                                                                                    |   |             |
| Trasferisci File Metadati 🗌 Trasferisci file tipo EC 🗌                                                                                          |   |             |
| Trasferisci file tipo DT                                                                                                    |   |             |
| WS Kibernetes                                                                                                    |   |             |
| Attiva Canca Fatture su Kibernetes                                                                                                    |   |             |
| Carica lature ba valutare 🗹 Forza fatture come Accettate. 🗹                                                                                     |   |             |

Nella tabella in alto, *Salva Mail Sdi*, possono essere aggiunti manualmente gli indirizzi SDI dai quali proverranno le fatture, utilizzando il tasto + della tabella stessa.

In alternativa, si può scegliere *Salva mittente mail originale* e spuntare la voce *Salva Automaticamente*, così che all'arrivo di una fattura da un nuovo indirizzo SDI, questo venga memorizzato automaticamente dal programma.

| Salvataggio Mittenti SDI | Salva mittente mail originale | Salva Automaticamente Salva Salva Salv | / |
|--------------------------|-------------------------------|----------------------------------------------------------------------------------------------------|---|
|--------------------------|-------------------------------|----------------------------------------------------------------------------------------------------|---|

Nei campi *Tipo Doc.* devono essere inseriti i codici (come in figura) che identificano il tipo di fattura: fattura elettronica in arrivo/partenza, notifica in arrivo/partenza e fattura spacchettata, scegliendoli

dalla lentina 🤍 che reindirizza all'archivio delle tipologie di documento.

| Tipo Doc. Fattura Elettronica Arrivo | EFAA Q | Tipo Doc. Fattura Elettronica Partenza | EFAP Q |
|--------------------------------------|--------|----------------------------------------|--------|
| Tipo Doc. Arrivo Notifica SDI        | SDIA Q | Tipo Doc. Partenza Notifica SDI        | SDIP Q |
| Tipo Doc. Fattura Spacchettata       | EFAS Q |                                        |        |

Spuntando la casella *Allega notifiche DT al protocollo principale*, le Notifiche di Decorrenza Termini non saranno più visibili nell'elenco mail, non saranno protocollate e non saranno assegnate a nessun dipendente, ma verranno allegate automaticamente alle fatture alle quali si riferiscono. In questo modo, non verrà mostrato alcun avviso riguardante la notifica, ma la si potrà andare a vedere aprendo il protocollo a cui è riferita e controllando gli Allegati di Servizio.

Allega notifiche DT al protocollo principale

Nella scheda **Gestione Documentaria** sono da attivare almeno *Gestisci Documenti con Alfresco* e *Spacchetta fattura automatico* per far in modo che il programma spacchetti il flusso e protocolli automaticamente le fatture contenute. La voce *Riscontro fatture solo da fatture spacchettate* permette invece di rifiutare/accettare le singole fatture e non il flusso.

| Italsoft Home Dati Ente *                                                                                                    |                         |
|----------------------------------------------------------------------------------------------------|-------------------------|
| Dati Ente         Parametri Protocollo         Parametri Mail         Parametri Protocollazione Suap         Parametri Documenti Formali         Parametri Registro         Fattura El           Conservazione         Registro Protocollo         Gestione Documentaria         Fattura El         Fattura El | ettronica 📕 F5-Aggiorna |
| Parametri         Gestisci Documenti con Alfresco       Spacchetta fattura automatico         Riscontro fatture solo da fatture spacchettate       Salva solo le fatture elettroniche su Alfresco                                                                                                    |                         |

Nella scheda **Parametri Mail** deve essere scelto l'indirizzo mail da utilizzare per comunicare con lo SDI, andando a compilare il campo *Account per comunicazioni allo SDI*, scegliendo l'indirizzo dalla

lentina 🤍 che aprirà l'archivio degli account.

| Italsoft Home Dati Ente 🎽                                                                                                    |             |
|----------------------------------------------------------------------------------------------------|-------------|
| Jati Ente                                                                                                    |             |
| Dati Ente Parametri Protocollo Parametri Mail Parametri Protocollazione Suap Parametri Documenti Formali Parametri Registro Fattura Elettronica                   | F5-Aggiorna |
| Conservazione Registro Protocollo Gestione Documentaria                                                                                                    |             |
| Informazioni Casella Postale Ente                                                                                                    |             |
|                                                                                                    |             |
| Elenco account email da protocolaze Elenco Mail per Protocolazione da Inoltro Elenco Mail per Protocolazione da Inoltro Elenco Mail per Protocolazione da Inoltro |             |
|                                                                                                    |             |
|                                                                                                    |             |
|                                                                                                    |             |
|                                                                                                    |             |
|                                                                                                    |             |
| +         ∅         Visuaizzati 1-1 di 1         +         ∅                                                                                                    |             |
| Parametri per Finvio Mail                                                                                                    |             |
| Account predefinito dev.italsoft@pec.it Q 1                                                                                                    |             |
| Account per Destinatari interni                                                                                                    |             |
| Account per comunicazioni allo SDI dev.italsoft@pec.it Q 1                                                                                                    |             |
| Usa sempre ricevuta di consegna breve 🗹 Abilita scelta Mittente al Notifica Destinatari 🗹                                                                         |             |
| Selezione manuale dei destinatari interni 🗌 Scelta invio Mail da Gestione Trasmissioni 🗹                                                                          |             |
| Conferma ricezione nella segnatura 🗹 Attiva messaggio di risposta protocollazione 🗹                                                                               |             |
| Invio conferma ricezione Sempre                                                                                                    |             |
| Titolario per protocollazione automatica mail:                                                                                                    |             |
| Categoria Q multiple Categoria                                                                                                    |             |
| Classificazione litolario                                                                                                    |             |
| Sottoclasse Q                                                                                                    |             |

## 24 visualizzazioni.

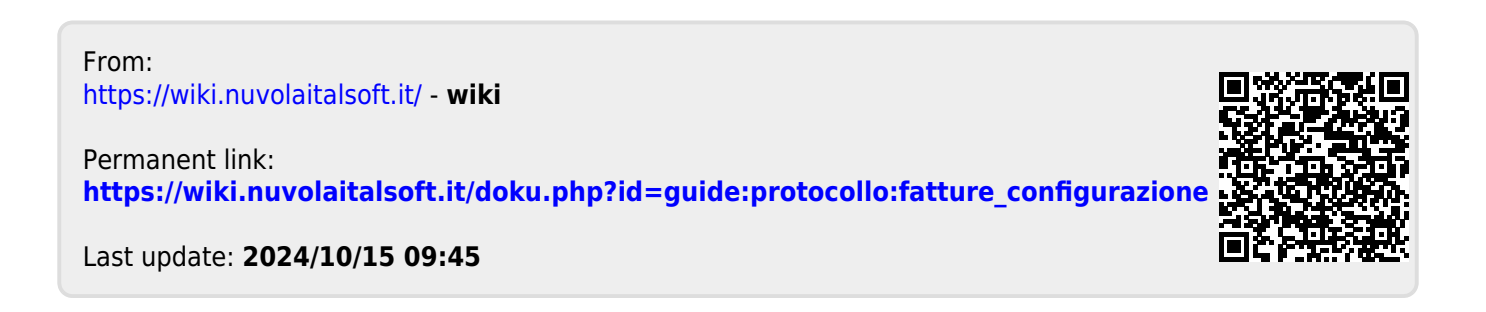